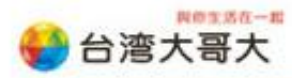

桌面 <sup>≫</sup> 🔺 🖿 📶 📢 🔁 英 🕤 🛛 75年01 2014/10

## iTunes12 回復備份

透過『回復備份』可讓您之前透過 iTunes 所備份的資料再次回到您的手機上。

## 電腦需求:

- ▶ Windows XP Service Pack <mark>3 或後續版本、</mark>Windows Vista、Wi<mark>ndows 7 或 Wind</mark>ows 8。
- ➢ 已下載並安裝 iTunes 12 或更新版本
- ▶ 原廠 USB 傳輸線。

## 注意事項:

執行回復備份後,手機現有資料將被刪除並以備份檔中的資料取代。

## 操作步驟:

1. 開啟 iTunes 後,將傳輸線連接電腦及手機,確認已有偵測到 iphone,如圖『 □ 』。

|                                                      | · (                                                                                                    | <ul> <li>登入 ×</li> <li>Q× 搜尋資料庫</li> </ul>                                                                                                    |
|------------------------------------------------------|----------------------------------------------------------------------------------------------------|----------------------------------------------------------------------------------------------------|
| 檔案(F) 編輯(E) 檢視(V) 控制(C) 商店(S)                        | 說明(H)                                                                                                    |                                                                                                    |
| ♬ 🗄 🖵 … 🔲                                            | iPhone                                                                                                    |                                                                                                    |
| iPhone ▲<br>16GB 100% ■)+                            | iPhone 5                                                                                                    | Î                                                                                                    |
| 設定<br>「目 摘要<br>A App<br>『 音樂<br>■ 影片<br>□ 電視節目       | 容量: 12.69 GB<br>電話號碼: +886 939-151-440<br>序號: C38JTX2SDTWD                                                                       | iOS 8.1<br>您的 iPhone 軟體為最新版本。iTunes 將於 2014/10/26 再次<br>自動檢查更新項目。<br>檢查更新項目 回復 iPhone                                                                                           |
| <ul> <li>▲ 鈴雪</li> <li>⑩ 照片</li> <li>④ 資訊</li> </ul> | 備份                                                                                                    |                                                                                                    |
| 在我的裝丟上<br>「」 音樂<br>■ 影片<br>■ 電視節目<br>■ 書籍<br>● 月整書   | 自動備份<br>iCloud<br>將 iPhone 上最重要的資料備份到 iCloud。<br>③ 這部電腦<br>iPhone 的完整備份將儲存在這部電腦上。<br>③ 替 iPhone 備份加密<br>這位會價份理範 iPhone 上使用的媒號高碼。 | <ul> <li>手動構份並回復</li> <li>手動將 iPhone 備份到這部電腦,或回復儲存在這部電腦上的備份。</li> <li>         立即備份         回復備份         最新的備份:         <sup>f</sup> 2014/10/19 上午 09:45 」到這部電腦     </li> </ul> |
| ↓ 鈴聲                                                 | 更改密碼<br>選項<br>11.59 GB 可用                                                                                                    | ~<br>回復 套用                                                                                                    |
|                                                      |                                                                                                    |                                                                                                    |

2. 選擇『摘要』,再選擇『這部電腦』,最後點選『回復備份』。

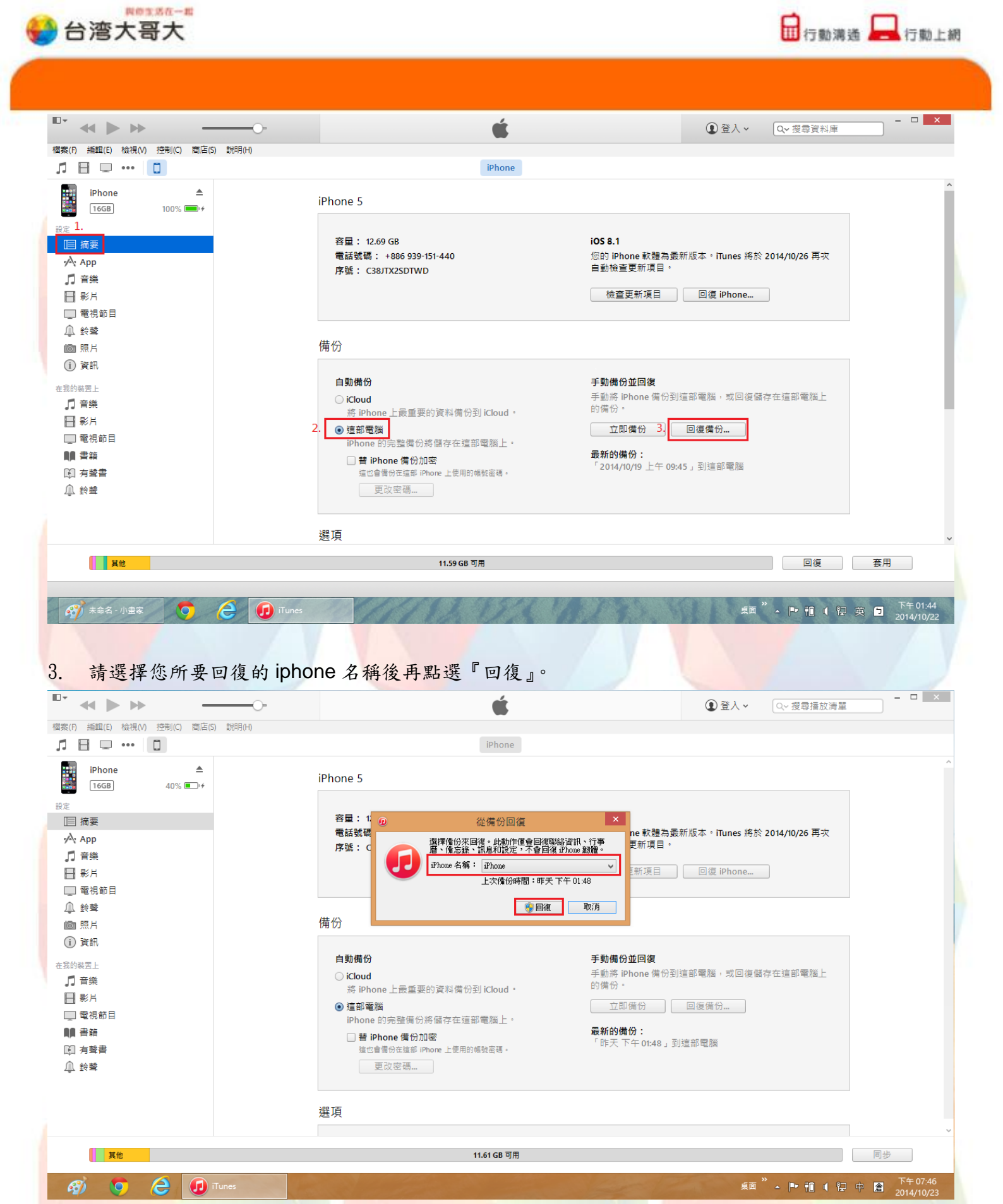

接著電腦 itunes 即會開始從備份回復您的資料,從備份回復完成後,您的 iphone 手機將會重新開機,手機開機完成後您的資料即復原完成。

|                          | é                                | ●登入 ~ □ ② 按尋播放清單 -                           |  |
|--------------------------|----------------------------------|----------------------------------------------|--|
|                          | iPhone                           |                                              |  |
| iPhone ▲<br>16GB 41% • + | iPhone 5                         |                                              |  |
| 1 摘要                     | 容量: 12.69 GB                     | iOS 8.1                                      |  |
| қ Арр                    | 電話號碼 iPhone<br>序號: C3            | Dne 軟體為嚴新版本。iTunes 將於 2014/10/26 冉次<br>更新項目。 |  |
| ] 音樂                     | 正在從備份回復 iPhone                   | 更新項目 回復 iPhone                               |  |
| ] 電視節目                   | 正在估計剩餘時間                         |                                              |  |
| 1 鈴聲                     |                                  |                                              |  |
| 1. 照片                    | 備份                               |                                              |  |
| )資計                      | 自動備份                             | 手動備份並回復                                      |  |
| N發售上<br>】 音樂             | ◯ iCloud                         | 手動將 iPhone 備份到這部電腦,或回復儲存在這部電腦上               |  |
| 影片                       | 將 iPhone 上最重要的資料備份到 iCloud。      |                                              |  |
| 』電視節目                    | ● 這部電脑<br>iPhone 的完整備份將儲存在這部電腦上。 |                                              |  |
|                          | ☐ 替 iPhone 備份加密                  | <b>最新的備份:</b><br>「昨天 下午 01:48」到這部電腦          |  |
|                          | 道巴首爾仍在通即 IFINIE 上 因用即傳統發展。       |                                              |  |
|                          | \m 7 <u>T</u>                    |                                              |  |

相關資料為 TWM 測試及製作,若後續原廠提供資訊更新異動,建議應以原廠提供資訊為主。